## 智行理财网 微信背景设置在哪里(微信背景设置在哪里设置)

微信聊天背景怎么设置?微信是现代社会的日常中不可或缺的社交软件,自微信" 红"起来开始,其作用就取代了QQ成为新一代的日常社交工具。你跟别人聊天的 时候都是系统默认的白色背景,看久了难免会觉得太过枯燥,今天就来教大家如何 给自己的微信设置聊天背景吧!

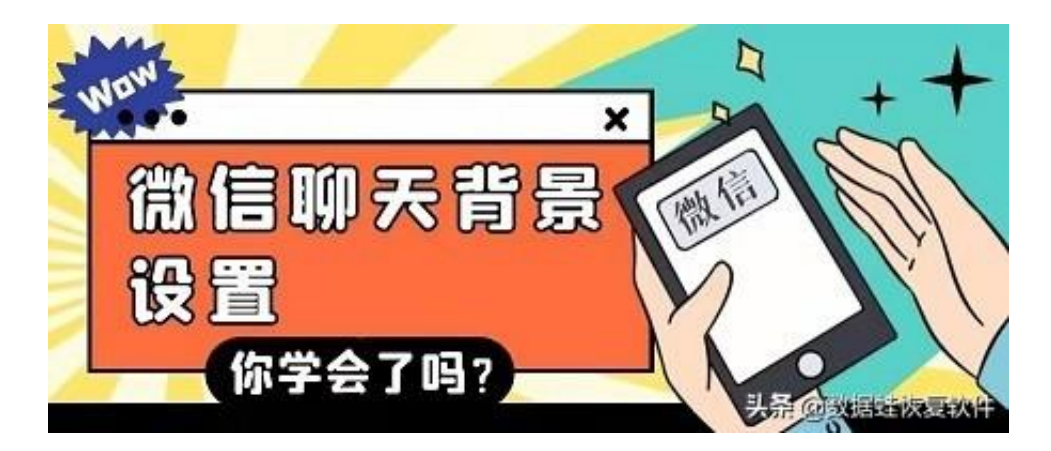

操作十分简单,也要仔细看好哦!

第1步:打开手机微信后(记住是手机微信哦!电脑是不可设置的),来到个人中心,也就是【我】,进入其中的"设置";

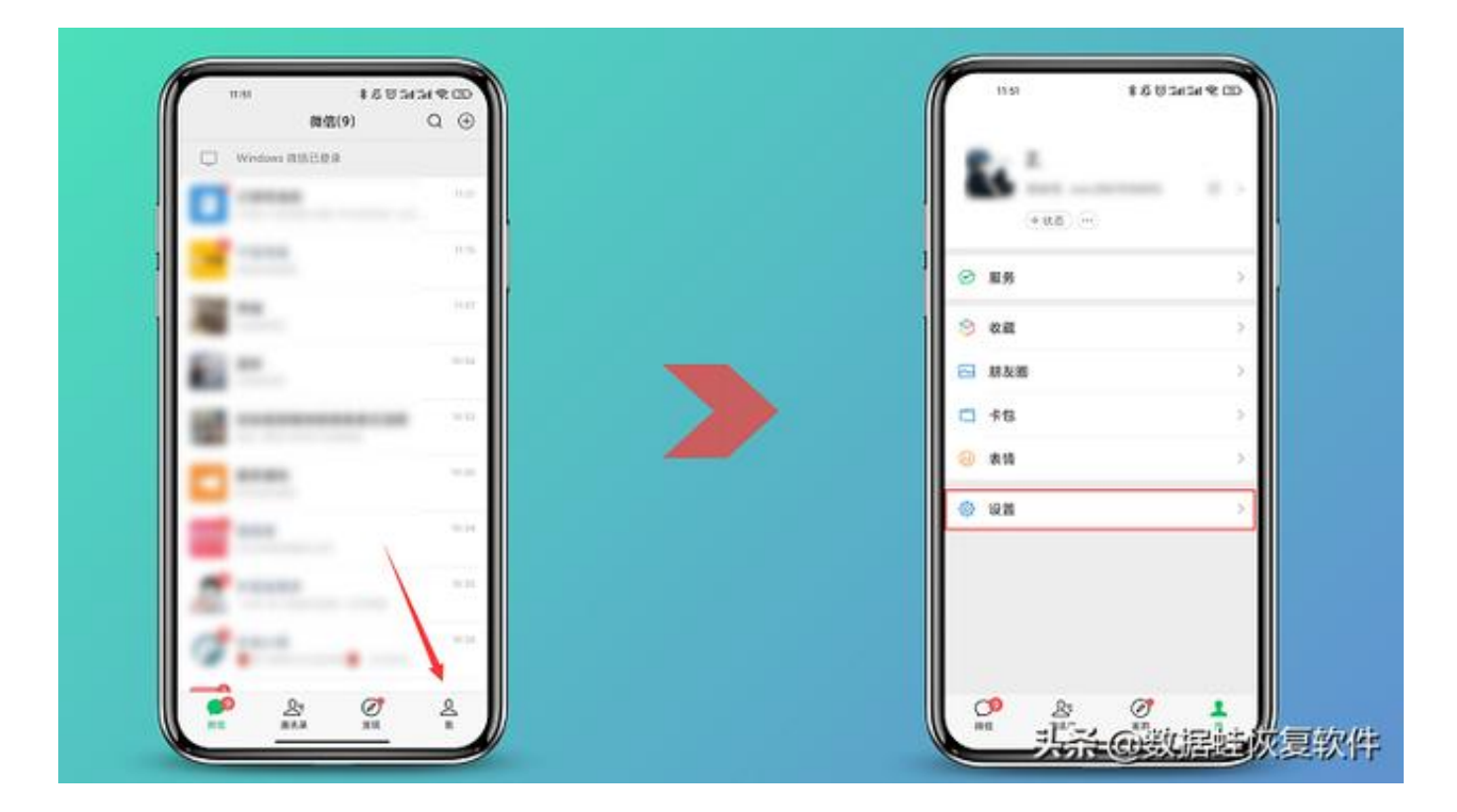

第2步:找到里面的"聊天"后点进去,在里面中进入"聊天背景"的设置;

| *****           |   | 使用压热电路运用  | 1010 |
|-----------------|---|-----------|------|
| *****           |   | 日本發发送海島   | (10) |
| 雨少¤模玩<br>关怀模式   |   | 形天用雪      | >    |
| 新治療通知           |   | 表情的理      | ×.   |
| BX.             |   | BR.CR     |      |
| **              |   | 部天记候备份与迁序 | 2    |
|                 |   | 港运输关记员    | >    |
| ens<br>便友叹樂     |   |           |      |
| 个人信息与校规         | 5 |           |      |
| 个人信息农集清单        | 2 |           |      |
| 第三方信息共享清单       |   |           |      |
| 关于提信            |   |           |      |
| an she as an an |   |           |      |

第3步:随后跳出来的聊天背景有三种设置方式,可以自己现场拍摄,或是选择微信系统中的,还可以用已存在相册中的图片进行设置,具体随你个人喜好即可!设置完成记得再点一下"将选择的背景图应用到所有聊天场景"哦!这样一来你刚刚设置的那个背景在每个好友或群聊的聊天窗口都会显示。

| く事天容易                                    | < 聯天經難           |   |
|------------------------------------------|------------------|---|
| 1. 1. 1. 1. 1. 1. 1. 1. 1. 1. 1. 1. 1. 1 | 25,14,49,040     |   |
| Withdram .                               | 从租油中去押           |   |
| 1 +0-HK >                                | 1 10-18          |   |
| 将选择的非爱团压用到所有非天场赞 >                       | 将选择的向赛的应用刘州有聊天场景 | > |
|                                          |                  |   |
|                                          |                  |   |
|                                          |                  |   |
|                                          |                  |   |
|                                          |                  |   |
|                                          |                  |   |
|                                          |                  |   |
|                                          |                  |   |
|                                          |                  |   |
|                                          |                  |   |
|                                          |                  |   |

设置完了之后是不是聊天的视觉感舒适了不少呢?好了,微信聊天背景怎么设置? 这个小技巧就分享到这里了

!喜欢小编的技能分享记得点赞关注哦!后续更多技能分享等你发现!